# Rückmeldevorgang – Handout

## Wo finde ich den Link zur Rückmeldung

Auf der **Startseite des Studiportals** befindet sich unter QUICKLINKS ein Direktlink in den Bereich Studienservice (dunkelrot unterlegt).

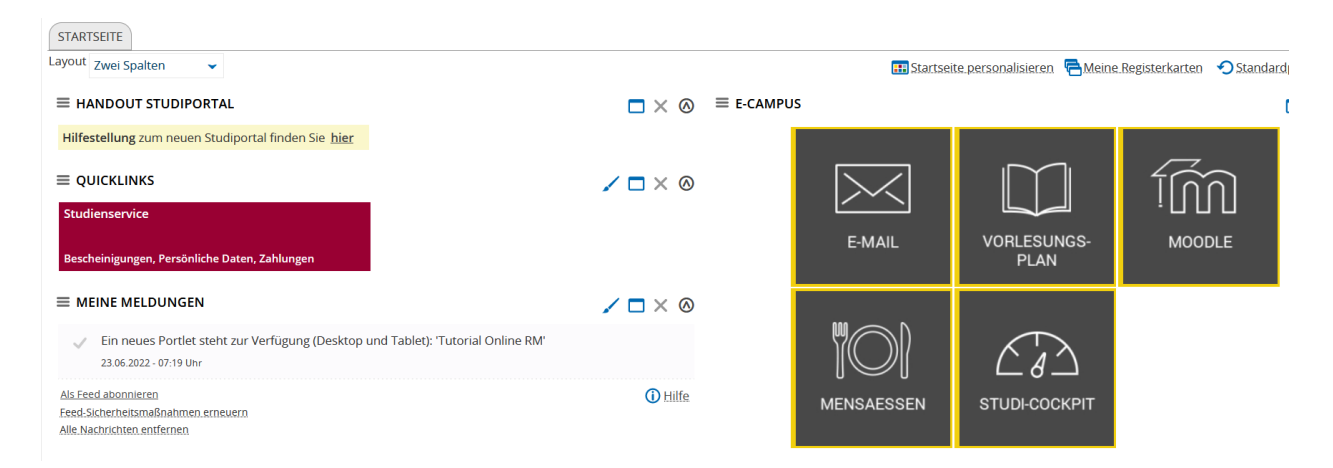

Nach Klick auf diesen Direktlink gelangt man im Bereich *Studienservice* direkt in die Rubrik ,*Mein Status*<sup>4</sup>. Auf dieser Seite befindet sich auch der **Link zur Rückmeldung** unten rechts.

| Studienservice                                       |                                                                                                    |           |                          |
|------------------------------------------------------|----------------------------------------------------------------------------------------------------|-----------|--------------------------|
| Frau Vera Venus   Matrikelnummer                     | ZAHLUNGEN     BESCHEIDE / BESCHEINIGUNGEN       000067   Haupthörer   Rückmeldung zum Wintersemester 2022 |           | INFORMATIONEN            |
| STUDIENGÄNGE                                         |                                                                                                    | (i) Hilfe | PERSÖNLICHE DATEN        |
|                                                      |                                                                                                    | •         | TERSONEICHE DATEN        |
| BACHELOR BETRIEBSWIRTSCH                             | FT/EINKAUF UND LOGISTIK - ERSTSTUDIUM                                                                     |           | AKTIONEN                 |
| BACHELOR BETRIEBSWIRTSCHA<br>BW/Einkauf und Logistik | FT/EINKAUF UND LOGISTIK - ERSTSTUDIUM<br>Fachsemester: 2,0                                                |           | AKTIONEN<br>→ Rückmelden |
| BACHELOR BETRIEBSWIRTSCHA                            | FT/EINKAUF UND LOGISTIK - ERSTSTUDIUM<br>Fachsemester: 2,0                                                |           | AKTIONEN<br>→ Rückmelden |

Alternativ kann man auch den Weg über das Burger-Menü gehen: *Menü > Mein Studium > Studienservice >* Link befindet sich rechts unten auf der Seite

Nach Klick auf den Link ,*Rückmelden*<sup>4</sup> gelangt man auf folgende Übersichtsseite, mit Allgemeinen Informationen zur Online-Rückmeldung, zum aktuellen Rückmeldezeitraum und zu rückmelderelevanten Rechnung(en).

| Stu | liense | rvice |
|-----|--------|-------|

| ALLGEMEINE INFORMATIONEN ZUR ONLINE RÜCKMELD                                                                                                    | UNG                                                                     | RECHNUNGEN - WINTER                                                | RSEMESTER 202                         | 2/23                                           |                           |                                                                     |            |
|----------------------------------------------------------------------------------------------------|-------------------------------------------------------------------------|--------------------------------------------------------------------|---------------------------------------|------------------------------------------------|---------------------------|---------------------------------------------------------------------|------------|
| 🜟 Die Online-Rückmeldung kann von jedem Ort aus per ele                                                                                                    | ktronischem                                                             | Rechnungsnummer                                                    | Fälligkeit                            | Soll                                           | lst                       | Lastschrift vorhanden                                               | Positionen |
| Lastschriftverfahren vorgenommen werden. Hierzu muss zur<br>Erlaubnis für die einmalige Abbuchung durch die Landesobe<br>werden. Im nächsten Schrift muss das Mandat der Perhnung                                                                                                  | erst das Mandat, die<br>rkasse, erteilt<br>t zugewiesen, dann           | stu_50000670                                                       | 01.08.2022                            | 171,00€                                        | 0,00 €                    | •                                                                   | 8          |
| die Zahlung nochmals bestätigt werden und zuletzt erfolgt di<br>Rückmeldung ins nächste Semester.                                                                                                    | e Bestätigung der                                                       | SUMME                                                              |                                       |                                                |                           |                                                                     |            |
| Danach sind Sie sofort rückgemeldet und können eine aktue<br>Immatrikulationsbescheinigung abrufen, der Rückmeldebetr<br>nach zehn Tagen von Ihrem Konto abgebucht.                                                                                                    | lle<br>ag wird aber erst                                                | 2                                                                  | Zu zahlen 171,00                      | € Be                                           | ereits gezał              | nlt 0,00 €                                                          |            |
| Bitte beachten Sie, dass Sie der Kontoinhaber/die Kontoinhal<br>angegebene Konto sein müssen, Änderungen sind nicht mög                                                                                                    | berin für das<br>slich!                                                 | Hinweis Ihre rückmeldereleva Bitte erteilen Sie I Anschließend kör | nte(n) Rechnung(<br>hier zuerst den n | en) sind insg<br>och fehlende<br>as aktuelle B | esamt noci<br>en Lastschr | n nicht vollständig bezahlt.<br>Iftauftrag.<br>emester zurückmelden |            |
| Bitte beachten Sie ebenfalls: Kann der Lastschriftauftrag nich<br>(z.B. wegen einer fehlerhaften Bankverbindung oder eines ni<br>Kontos), kommt es zu einer Rückbelastung, was zur Folge han<br>Rückmeldung storniert wird und zusätzlich Bank- und Bearbu<br>erforderlich werden! | t ausgeführt werden<br>icht gedeckten<br>t, dass die<br>eitungsgebühren | → Lastschriftauftrag für n                                         | och nicht bezahlt                     | e Rechnung(                                    | en) eingebe               | 20                                                                  |            |
| AKTUELLER RÜCKMELDEZEITRAUM FÜR                                                                                                    |                                                                         |                                                                    |                                       |                                                |                           |                                                                     |            |
| Zeitraum Wintersemester                                                                                                    | Semesterjahr 2022                                                       |                                                                    |                                       |                                                |                           |                                                                     |            |
| 1 Sie sind für das Sommersemester 2022 rückgemeldet.                                                                                                    |                                                                         |                                                                    |                                       |                                                |                           |                                                                     |            |
| Zurück Jetzt rückmelden in das 20222-5Z                                                                                                    |                                                                         |                                                                    |                                       |                                                |                           |                                                                     |            |

#### Mandat anlegen

Im ersten Schritt muss nun ein **Mandat** (Erlaubnis für die einmalige Abbuchung durch die Landesoberkasse) erteilt werden. Zunächst muss dieses Mandat angelegt werden. Dazu klickt man auf den Link (rechte Seite, unten) *"Lastschriftauftrag für noch nicht bezahlte Rechnung(en) eingeben*" und gelangt auf folgende Seite. Hier ist die Eingabe der IBAN erforderlich, die restlichen Daten werden danach automatisch gefüllt.

Studienservice

| 1. SCHRITT: EIGENE BANKVERBI                                                                                                    | NDUNG EINGEBEN                                                                                                    |                                                                                    |
|----------------------------------------------------------------------------------------------------|----------------------------------------------------------------------------------------------------|------------------------------------------------------------------------------------|
| Mandat erteilen<br>Mit Einführung des einheitlic<br>beim Lastschriftverkehr. Dan<br>zunächst für Ihre Bankverbin<br>der angegebenen Bankverbin<br>erteilen jeden Lastschriftauft<br>Verarbeitung eines Lastschrif<br>das Mandat und die zukünfti<br>einer deutschen Bankverbing | hen europäischen Zahlungsraumes (SEPA) kommt es zu einigen Ände<br>nit Ihre Hochschule Lastschriften von Ihrem Konto abbuchen darf, mü<br>dung ein Mandat anlegen. Bitte beachten Sie, dass Sie selbst Kontoin<br>ndung sein müssen. Ihre Hochschule arbeitet mit Einzelmandaten, d.I<br>rag mittels neu erstelltem Einzelmandat. Einzelmandate sind jeweils f<br>tauftrags gültig. Geben Sie zuerst die IBAN Ihrer Bankverbindung an,<br>gen Lastschriftaufträge verwendet werden soll. Die übrigen Felder we<br>Jung automatisch gefüllt. Klicken Sie anschließend auf "Mandat anleg | rungen<br>issen Sie<br>haber/in<br>1. Sie<br>ür die<br>die für<br>rden bei<br>en". |
| * IBAN                                                                                                    | DE12500105170648489890                                                                                                    |                                                                                    |
| Swiftcode / BIC                                                                                                    | INGDDEFFXXX                                                                                                    |                                                                                    |
| Bankname                                                                                                    | ING-DiBa                                                                                                    |                                                                                    |
| PLZ der Bank                                                                                                    |                                                                                                    |                                                                                    |
| Stadt                                                                                                    | 60628 Frankfurt am Main                                                                                                    |                                                                                    |
| Land                                                                                                    | Deutschland 🗸                                                                                                    |                                                                                    |
| Einzelmandat anlegen Abbreche                                                                                                    | n                                                                                                    |                                                                                    |

Jetzt bitte auf >*Einzelmandat anlegen*< klicken.

Man bekommt nun die Möglichkeit sich das Einzelmandat herunterzuladen. Dies ist aber nur für die eigenen Unterlagen gedacht und nicht notwendig!

# **Studienservice**

### MANDATE HERUNTERLADEN UND AUSDRUCKEN

i Hinweis

Sie können das Einzelmandat herunterladen und für Ihre Unterlagen aufbewahren. Einzelmandate sind sofort freigeschaltet und können zur Erteilung eines Lastschriftauftrag einmalig verwendet werden.

👼 Einzelmandat herunterladen

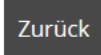

Jetzt bitte auf >Zurück< klicken.

Man gelangt nun wieder auf die Seite mit den Allgemeinen Informationen.

## Angelegtes Mandat der Rechnung zuweisen

Um das Einzelmandat der entsprechenden Rechnung zuzuweisen, muss man erneut auf den Link (rechte Seite, unten) ,*Lastschriftauftrag für noch nicht bezahlte Rechnung(en) eingeben*<sup>+</sup> klicken und gelangt dann auf folgende Seite

| Studier | iservice                     |                 |                 |          |           |                       |                                |      |                  |         |                      |            |
|---------|------------------------------|-----------------|-----------------|----------|-----------|-----------------------|--------------------------------|------|------------------|---------|----------------------|------------|
| VORHA   | NDENE RECHNUNGEN             |                 |                 |          |           |                       |                                |      |                  |         |                      |            |
|         |                              |                 |                 |          |           |                       |                                |      |                  |         | Jabell               | e anpassen |
|         | Rechnungsnummer              | Zeitraum        | Fälligkeit      | Soll     | lst       | Lastschrift vorhanden | Lastschriftauftrag verarbeitet | IBAN | Swift Code       | Bank    | Positionen           | Aktionen   |
|         | stu_50000667                 | 20221-SZ        | 23.06.2022      | 181,00€  | 181,00€   | •                     | •                              |      |                  |         | 0                    |            |
|         | stu_50000654                 | 20222-SZ        | 01.08.2022      | 171,00€  | 0,00 €    | •                     | •                              |      |                  |         | ୍                    | Ì          |
| 🚺 Neu   | en Lastschriftauftrag für au | sgewählte Rechn | iungen hinzufüg | en       |           |                       |                                | Suc  | hergebnis: 2 Erg | ebnisse | Zeilen pro Seite (Ma | x:300) 10  |
|         |                              |                 |                 |          |           |                       |                                |      |                  |         |                      |            |
| BANKV   | ERBINDUNG DES LASTSC         | HRIFTAUFTRAG    | SES FUR DIE A   | USGEWAHL | TE RECHNU | NG 🕧 Hilfe 🕜          |                                |      |                  |         |                      |            |
|         | * IBAN                       | DE12500105170   | 648489890       |          |           |                       |                                |      |                  |         |                      |            |
|         | Swiftcode / BIC              | INGDDEFFXXX     |                 |          |           |                       |                                |      |                  |         |                      |            |
|         | Bankname                     | ING-DiBa        |                 |          |           |                       |                                |      |                  |         |                      |            |
|         | PLZ der Bank                 |                 |                 |          |           |                       |                                |      |                  |         |                      |            |
|         | Stadt                        | 60628 Frankfurt | am Main         |          |           |                       |                                |      |                  |         |                      |            |
|         | Land                         | Deutschland     |                 |          |           | <b>v</b>              |                                |      |                  |         |                      |            |
| Übern   | ehmen Abbrechen              |                 |                 |          |           |                       |                                |      |                  |         |                      |            |
| Zurück  |                              |                 |                 |          |           |                       |                                |      |                  |         |                      |            |

Oben auf dieser Seite ist die Rechnung, für die das Mandat erteilt werden soll, mit *Ist*= 0,00 € aufgeführt und angehakt. Sprich diese Rechnung wurde noch nicht bezahlt. Es wird auch nochmals die Bankverbindung angezeigt. Jedoch kann an dieser Stelle nichts mehr an der Bankverbindung geändert werden.

Es werden an dieser Stelle ggf. auch weitere bereits bezahlte Rechnungen aufgeführt. Bei diesen ist der Soll- und Ist-Betrag gleich hoch und dient lediglich der Information!

Mit Klick auf >Übernehmen< wird das Einzelmandat dieser ausgewählten Rechnung zugewiesen.

#### Zahlung bestätigen

Nun muss die Zahlung nochmals bestätigt werden. Zuerst das Häkchen setzen, dass man die Vorankündigung zur Belastung des Kontos gelesen und akzeptiert hat und danach auf *>Bestätigen<* klicken. Das voraussichtliche Datum der Abbuchung wird in der Infobox angezeigt.

## **Studienservice**

## VORANKÜNDIGUNG

i Die SEPA-Lastschrift zum Mandat: STUX6810000500006722062300 mit unserer Gläubiger-ID: DE20PU100000031231 wird am 04.07.2022 von nachfolgendem Konto eingezogen

| * IBAN          | DE12500105170648489890  |
|-----------------|-------------------------|
| Swiftcode / BIC | INGDDEFFXXX             |
| Bankname        | ING-DiBa                |
| PLZ der Bank    |                         |
| Stadt           | 60628 Frankfurt am Main |
| Land            | Deutschland 🗸           |
|                 |                         |

Ja, ich habe die Vorankündigung zur Belastung meines Kontos gelesen und akzeptiert.

✓ <u>Bestätigen</u>

#### Bestätigung des Rückmeldevorgangs

Zuletzt muss der Rückmeldevorgang mit Klick auf >Ja< nochmals bestätigt werden.

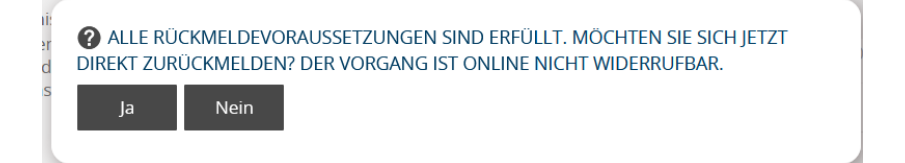

Nun ist die Rückmeldung ins nächste Semester erfolgreich beendet.

<u>Hilfe bei Fragen</u>

StudiCenter <u>studicenter@hs-pforzheim.de</u> 07231 28-6940